## 予約しないで Windows10 にアップグレードする方法

パソコンの OS が「Windows7 SP1」や「Windows8.1 アップデート」の場合 2016 年 7 月 28 日まで無償で Windows10 にアップグレードが出来る。アップグレードはマイクロソフ トサイトで予約して実施するのが通常の方法である。しかし、一部のパソコンでは予約を しても中々準備完了の通知が来ないケースがある。 今回は予約をしなくても Windows10 にアップグレードする方法を説明する。 Windows10 はスタートボタン等さまざまな改良が加えられた OS なので、最初は戸惑いが あるが慣れるのが一番の近道なので早期に導入することをお勧めする。 なお、アップグレードをする前に Window7 や Winndows8.1 の HDD の丸ごと バックアップをお勧めします。

# Windows10の入手する(ダウンロード、インストール)

1-1 マイクロソフトのタイトルの「Windows10を入手する」下記 URL サイトに入り、「今 すぐアップグレード」をクリックする。

https://www.microsoft.com/ja-jp/software-download/windows10

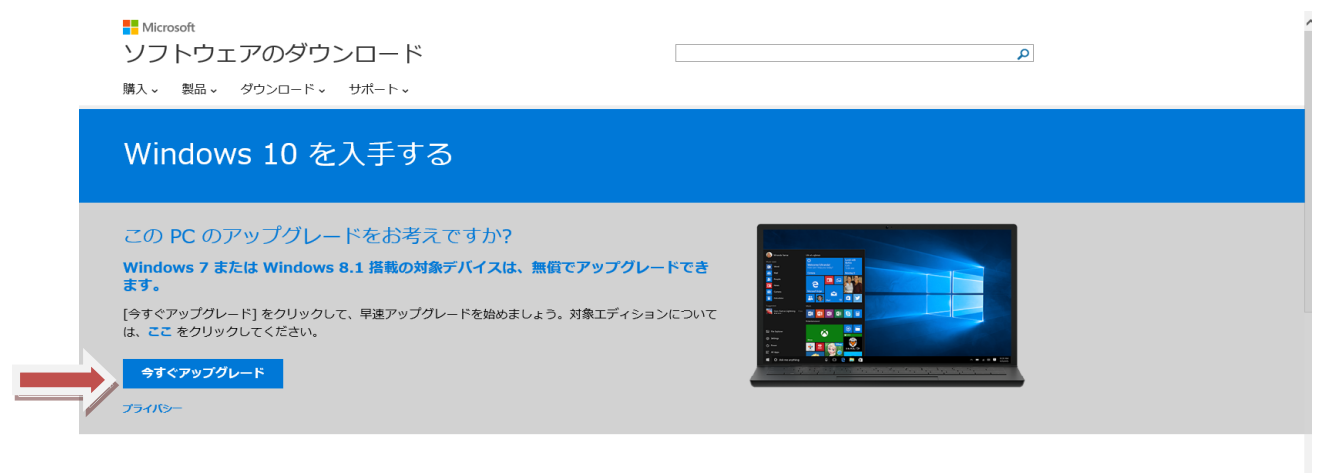

#### USB、DVD または ISO の作成が必要な場合

USB または DVD を使って Windows 10 のインストールまたは再インストールを行う必要がある場合は、以下のメディア作成ツールを実行すると、USB フラッ シュ ドライブまたは DVD を使って独自のインストール メディアを作成できます。このツールでは、ダウンロード速度を考えた最適なファイル形式に対応してい て、ISO ファイルを作成できます。

お使いのエディションが Enterprise の場合は、メディア作成ツールと、上の [今すぐアップグレード] ボタンを使ってアップグレードすることはできません。詳 細については、**ポリューム ライセンス サービス センター** をご覧ください。

## 1-2 下にある「実行」をクリックする。

| は、ここ センリックレビトださい。<br><b>今すぐアップグレード</b><br>プライバシー |  |
|--------------------------------------------------|--|
|                                                  |  |

#### USB、DVD または ISO の作成が必要な場合

USB または DVD を使って Windows 10 のインストールまたは再インストールを行う必要がある場合は、以下のメディア作成ツールを実行すると、USB フラッ シュ ドライブまたは DVD を使って独自のインストール メディアを作成できます。このツールでは、ダウンロード連度を考えた最適なファイル形式に対応してい て、ISO ファイルを作成できます。

お使いのエディションが Enterprise の場合は、メディア作成ツールと、上の [今すぐアップグレード] ポタンを使ってアップグレードすることはできません。詳 細については、ポリユーム ライセンス サービス センター をご覧ください。 download.microsoft.com から GetWindows10-sds\_\_\_\_\_\_\_exe (7.28 MB) を実行または保存しまか? \* 実行(R) 保存(S) ▼ キャンセル(C) 1-3 「Windows10 にアップグレード」の下記画面で「今すぐアップグレード」をクリック するとダウンロードが始まる。

後でアップグレードをしたい場合は「ダウンロードを開始し、後でアップグレード」を クリックする。

|                                                                                                    | Windows 10 を入手する                                                                                                  | ×  |  |
|----------------------------------------------------------------------------------------------------|----------------------------------------------------------------------------------------------------|----|--|
| =                                                                                                    | windows.com で詳細を.                                                                                                 | 見る |  |
|                                                                                                    | ● Windows 10 にアップグレード<br>Windows 10 への無償アッブグレードは期間限定です。<br>今すぐアップグレード ダウンロードを開始し、後でアップグ<br>レード                    | >  |  |
|                                                                                                    | この PC は 互換性があります - <u>レポートの表</u> ✓ 今までどおりに操作でき、高速でさらに安全に<br>示 ✓ 無償のウイルス対策機能があらかじめ搭載さ<br>ファイルはそのままの場所に保存されます れています |    |  |
| 無償で Windows 10 をご利用いただけます。通常版の Windows 10 です。試用版ではありません。 ダウンロードには 3 GB 以上の空き容量が必要です。<br>通信にかかる費用はお客様のご負担になります。 |                                                                                                    |    |  |
|                                                                                                    | rosoft • o o o o                                                                                                  |    |  |

## 1-4 Windows Updateの画面で更新プログラムを確認しています画面が表示される。

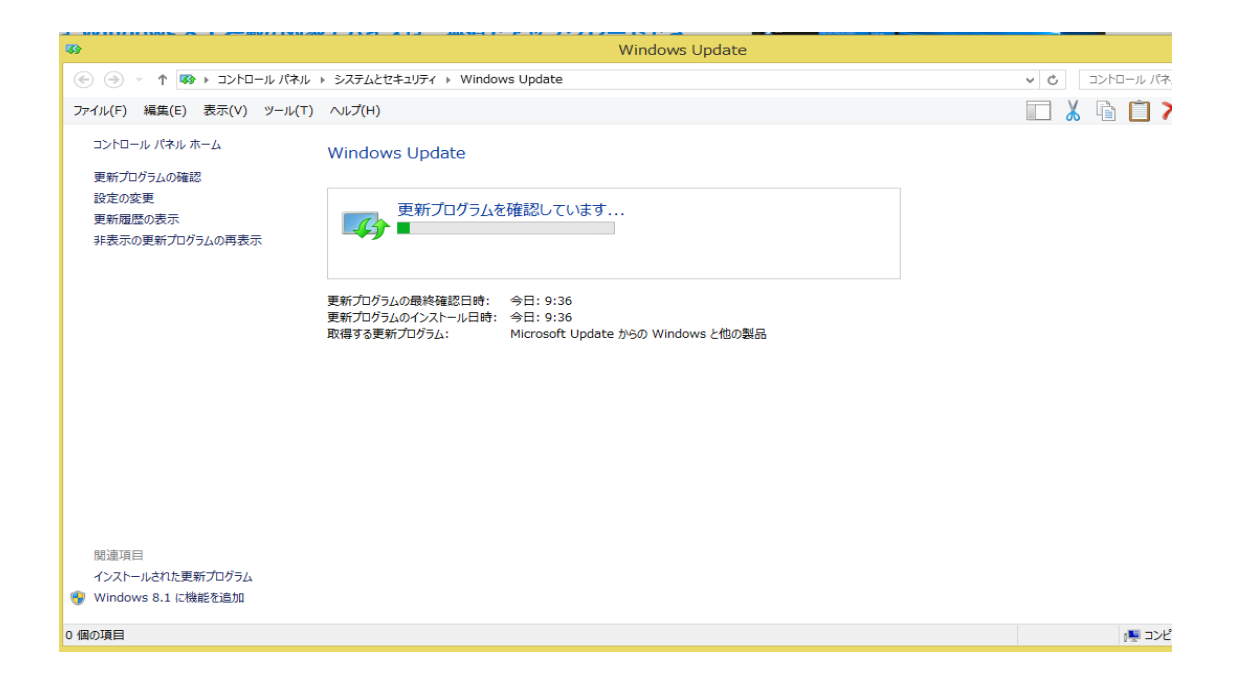

1-5 続いて「Windows10をダウンロードしています」画面が表示される。

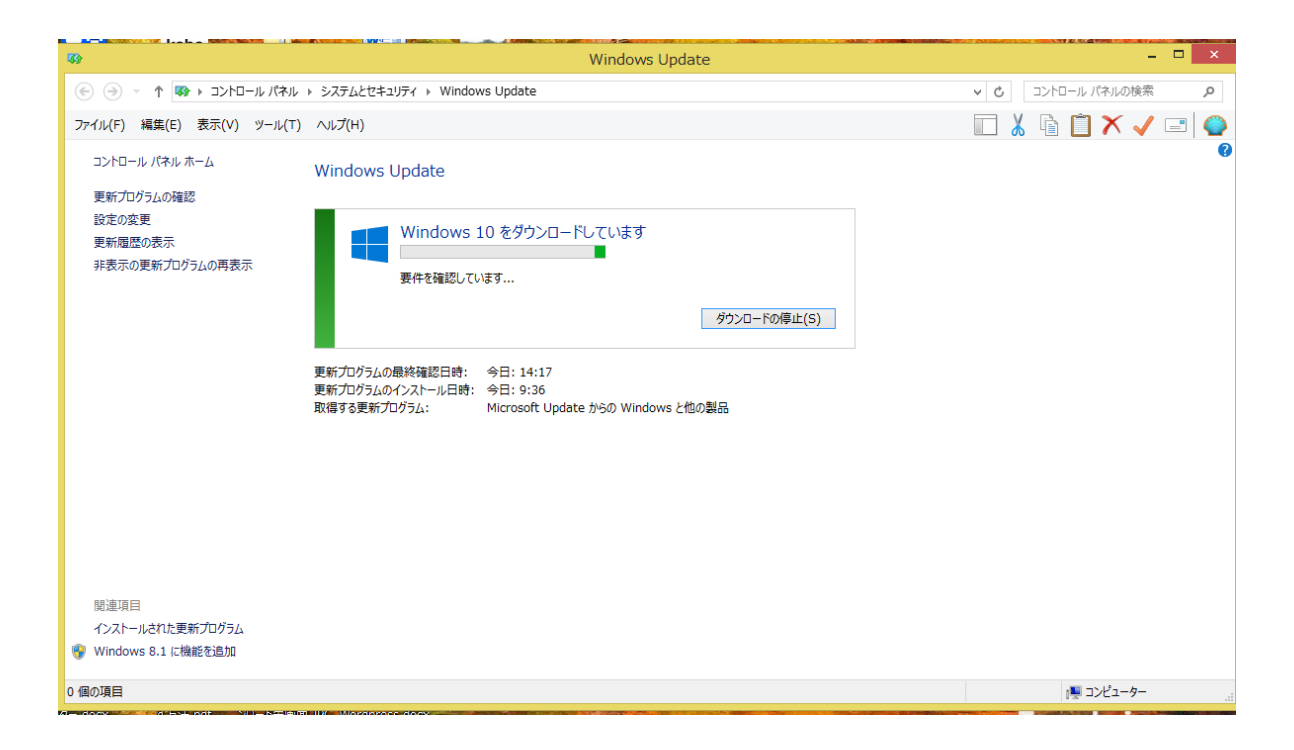

1-6 ダウンロードが完了すると、「インストールの準備をしています」画面が表示される。

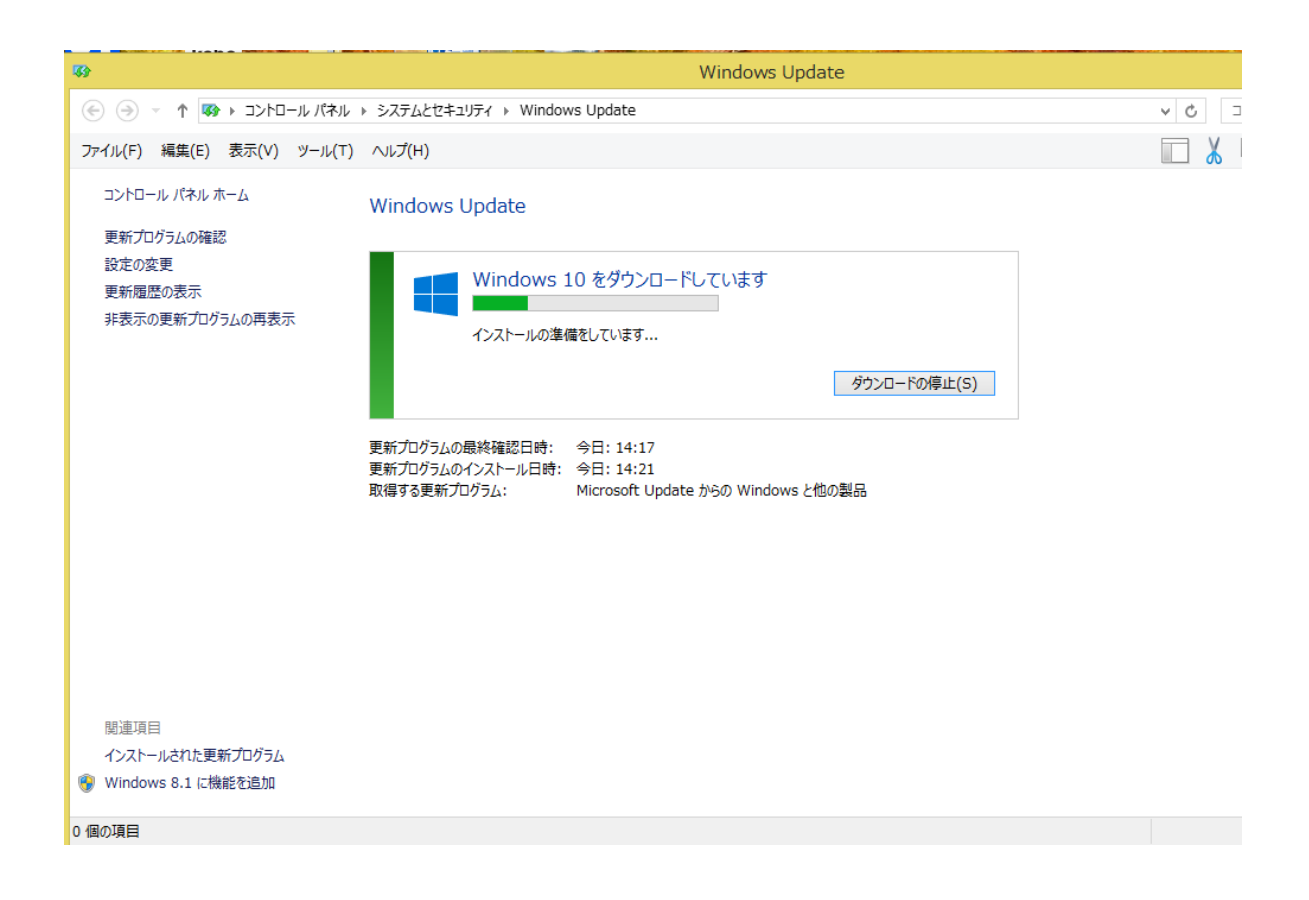

1-7 アップグレードの準備が完了すると、「それでは、アップグレードを開始します」 画面が表示され、下にある「同意する」をクリックするとアップグレードが始まる。

「同意しない」をクリックすればアップグレードは終了(中止)となる。(インストールされない)

| 🖘 Windows Update                                                                                                    | - 🗆 🗙                       |  |  |
|----------------------------------------------------------------------------------------------------|-----------------------------|--|--|
| それでは、アップグレードを開始します                                                                                                    |                             |  |  |
| まず、次のような点が重要です:                                                                                                    |                             |  |  |
|                                                                                                    | 最終更新日 2015 年 7 月 ^          |  |  |
| マイクロソフト ソフトウェア ライセンス条項                                                                                                  |                             |  |  |
| WINDOWS オペレーティング システム                                                                                                   |                             |  |  |
| お客様の居住地(またはお客様の会社の主たる業務地)が米国内である場合、第 10 条に記載されている拘<br>東力のある仲裁と集団訴訟の権利放棄について内容を注意深くお読みください第 10 条は、紛争を解決する<br>方法に影響を及ぼします |                             |  |  |
| マイクロソフトをお 選びいただきありがとうございます                                                                                              | ~                           |  |  |
| インストール情報:一部の Windows 10 機能には、高性能なハードウェアが必要です。一部の既存の機能に<br>は、サポート期間中は自動的に更新されます。サポートはデバイスによって異なる場合があります。<br>詳しい情報        | よ、変更または削除されています。 Windows 10 |  |  |
| 同意しない(D)                                                                                                    | 同意する(A)                     |  |  |
| Microson אוגרע אראיד Microson                                                                                           |                             |  |  |

パソコンが再起動され、Windows10のアップグレードが始まる。

以後の手順については下記 URL の「Windows10 をダウンロード」以降を参照ください。 Windows10 にアップデートした方法・手順

http://www.wpbnavi.com/4129

注) Windows10 をインストールして気に入らいない場合はインストールしてから1か月以内であれば、元の OS に戻すことが出来る。方法は下記です。

スタート→「設定」→「更新とセキュリティ」→「回復」→「Windows7 又は Windows8.1 に戻す」→開始する

- USBメモリー、DVD を使用して Windows10 をインストールする方法 何らかの事情で windows10 のファイルがダウンロード出来ない場合は、USB メモリー (4G以上)や DVD を使用して実行する。今回は USB メモリーを使用する。
- 2-1 下記 URL サイトをクリックしてマイクロソフトのタイトルの「Windows10を入手する」に入る。

https://www.microsoft.com/ja-jp/software-download/windows10

下記画面で「ツールを今すぐダウンロード」を選択してクリックする。

注)「はじめに」をクリックするとインストールに関する詳細な説明が出る。

| Windows 10 を入手する                                                                                                    |  |
|----------------------------------------------------------------------------------------------------|--|
| この PC のアップグレードをお考えですか?<br>Windows 7 または Windows 8.1 搭載の対象デバイスは、無償でアップグレードでき<br>ます。<br>[今すぐアップグレード]をクリックして、早進アップグレードを始めましょう。対象エディションについて<br>は、ここをクリックしてください。<br>うすくアップグレード |  |

### USB、DVD または ISO の作成が必要な場合

USB または DVD を使って Windows 10 のインストールまたは再インストールを行う必要がある場合は、以下のメディア作成ツールを実行すると、USB フラッシュ ドライブまたは DVD を使って独自のインストール メディアを作成できます。このツールでは、ダウンロード速度を考えた最適なファイル形式に対応していて、ISO ファイルを作成できます。

お使いのエディションが Enterprise の場合は、メディア作成ツールと、上の [今すぐアップグレード] ボタンを使ってアップグレードすることはできません。詳 細については、**ボリューム ライセンス サービス センター** をご覧ください。

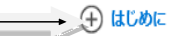

### 重要

- ・ 無償でアップグレードするには、このページ上部の [今すぐアップグレード] オプションを選択してください。
- Windows 7 または Windows 8.1 を実行している PC では、メディア作成ツールを使用することをお勧めします。Windows 10 を実行している PC でこの ツールを実行すると、以前のオペレーティング システムを復元する場合に必要な一時ファイルが上書きされる可能性があります。

ツールを今すぐダウンロード プライバシー

### 2-2 下にある「実行」をクリックする。

### USB、DVD または ISO の作成が必要な場合

USB または DVD を使って Windows 10 のインストールまたは再インストールを行う必要がある場合は、以下のメディア作成ツールを実行すると、USB フラッシュ ドライブまたは DVD を使って独自のインストール メディアを作成できます。このツールでは、ダウンロード速度を考えた最適なファイル形式に対応してい て、ISO ファイルを作成できます。

お使いのエディションが Enterprise の場合は、メディア作成ツールと、上の [今すぐアップグレード] ボタンを使ってアップグレードすることはできません。詳 細については、<mark>ボリューム ライセンス サービス センタ</mark>ー をご覧ください。

(+) はじめに

| 重要<br>・ 無償でアップグレードするには、このページ上部の <b>[今すぐアップグレード]</b> オプションを選択してください。<br>・ Windows 7 または Windows 8.1 を実行している PC では、メディア作成ツールを使用することをお勧めします。Windows 10 を実行している PC でこの<br>ツールを実行すると、以前のオペレーティング システムを復元する場合に必要な一時ファイルが上書きされる可能性があります。 |
|----------------------------------------------------------------------------------------------------|
| ツールを今すぐダウンロード<br>プライバシー                                                                                                    |
| download.microsoft.com から MediaCreationTool.exe (17.5 MB) を実行または 実行(R) 保存(S) マ キャンセル(C) ×                                                                                                    |

2-3 Windows10 セットアップ画面で「他の PC 用にインストールメディアを作る」にチェ エク入れて「次へ」をクリックする。

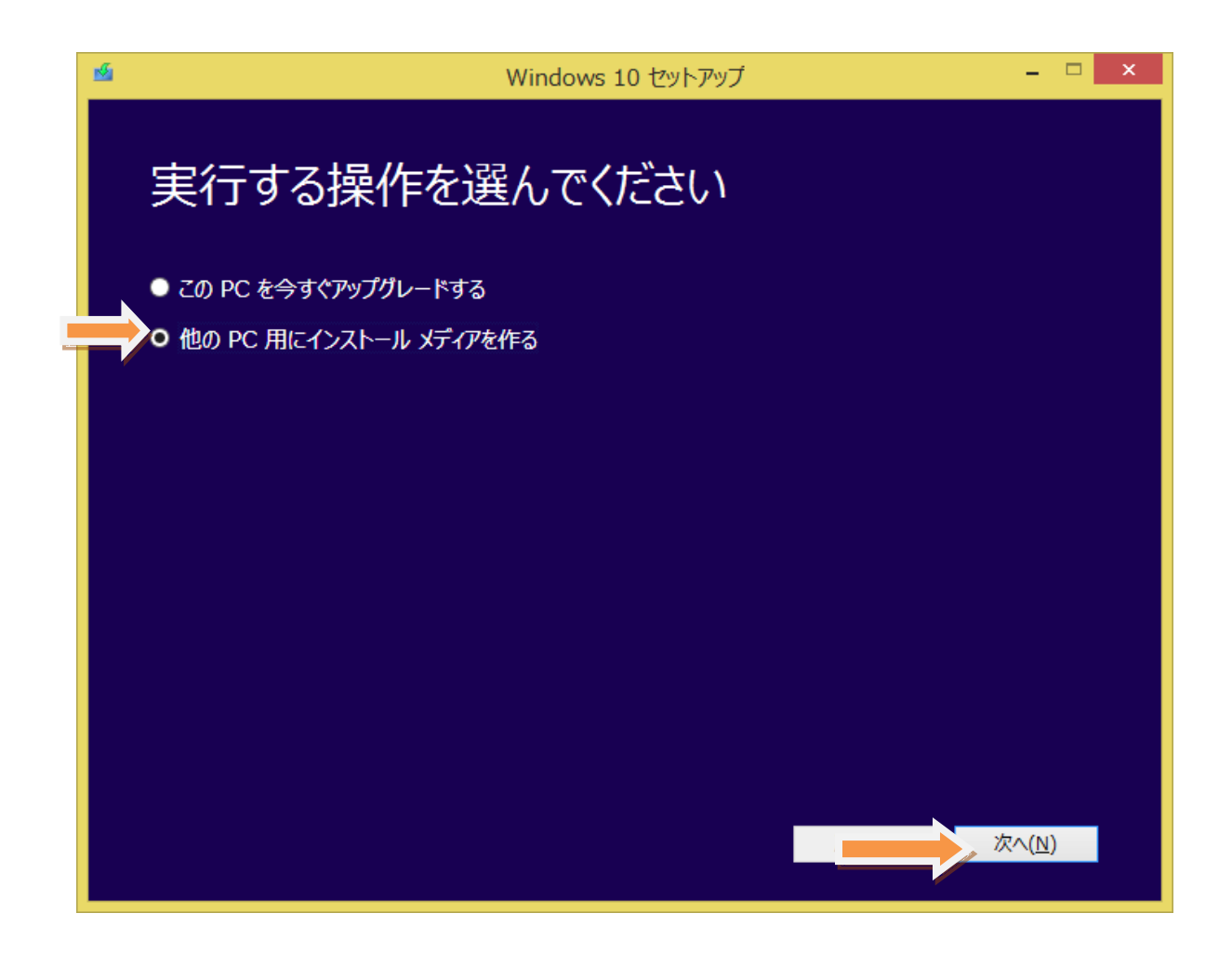

2-4 言語、アーキテクチャ、エディションの選択画面で希望するものを選択して「次へ」 をクリックする。なお、「この PC におすすすめするオプションを使う」にチェックを入 れると適切なものを自動的に選択する。

| <u>w</u>       | Windows 10 セットアップ | - 🗆 ×          |
|----------------|-------------------|----------------|
| 言語、フ           | アーキテクチャ、エディションの選択 |                |
| 言語             | 日本語               |                |
| エディション         | Windows 10 Y      |                |
| アーキテクチャ        | 64 ビット (x64) 🗸 🗸  |                |
| 🗖 この PC (こおすす) | めのオプションを使う        |                |
|                |                   |                |
|                |                   |                |
|                |                   |                |
|                |                   | 次へ( <u>N</u> ) |

2-5 USB フラッシュ ドライブ(USBメモリ)を選択して「次へ」をクリックする。 なお、USBメモリー(4G以上)はパソコンにあらかじめ接続しとく。また、USB メモリーにあるデータは削除さるので必要な場合は事前にコピーしとくこと。 なお、ISO ファイルを DVD で作りたい場合は下の「ISO ファイル」にチェックを入れ て「次へ」をクリックする。

| <u>1</u> | Windows 10 セットアップ - ロ ×                                                                          |
|----------|--------------------------------------------------------------------------------------------------|
|          | 使用するメディアを選んでください<br>Windows 10 を他のパーティションにインストールする場合は、インストール用のメディアを作り、それを使ってインストールする必要があ<br>ります。 |
|          |                                                                                                  |
| ľ        | 少なくとも 3 GB 必要 とす。<br>● <b>ISO ファイル</b><br>後で ISO ファイルを DVD にコピーする必要があります。                        |
|          |                                                                                                  |
|          |                                                                                                  |
|          |                                                                                                  |
|          | 次へ( <u>N</u> )                                                                                   |

2-6 USBメモリーのドライブ名が表示されるのを確認して「つぎへ」をクリックする。 USBメモリー挿しても認識しない場合は、USBめもりーを認識しませんと表示さるの で再度挿しなおして、リムーバルドライブの画面が出ることを確認すること。

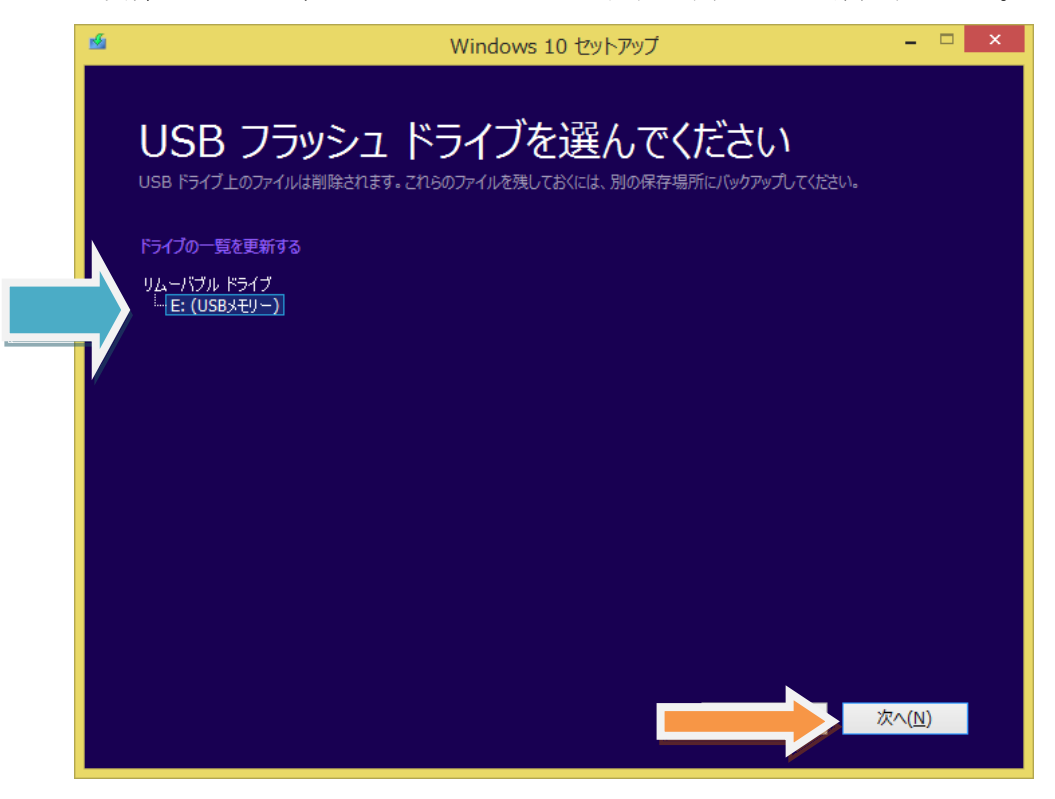

2-7 「Windows10をダウンロードしています」画面が表示され、USB メモリーへのダウ ンロードが始まるので完了するまで待つ。

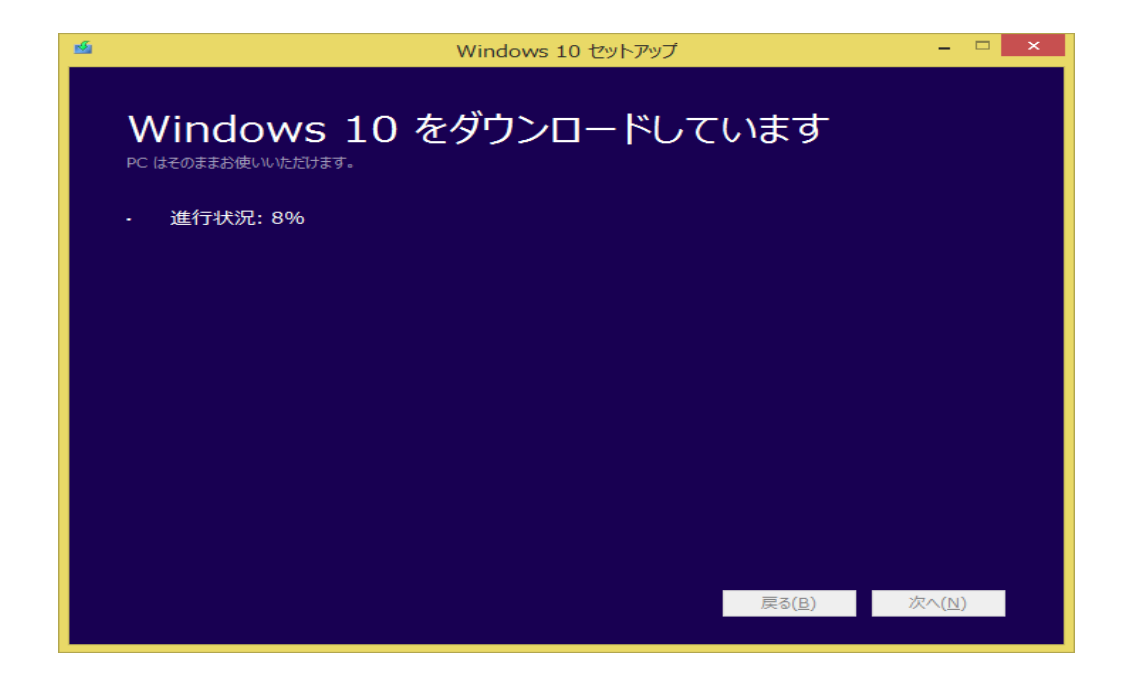

2-8 続いてダウンロードを検証しています画面が表示される。

| Mindows 10 セットアップ      | - 🗆 ×                            |
|------------------------|----------------------------------|
| ダウンロードを検証しています         |                                  |
| · <sup></sup> 進行状況: 0% |                                  |
|                        |                                  |
|                        |                                  |
|                        |                                  |
|                        |                                  |
|                        | <b>灵る(<u>Β</u>) 次へ(<u>N</u>)</b> |

**2-9** 続いて、「Windows10のメディアをさくせいしています」画面で進行状況が表示され るので完了するまで待つ。

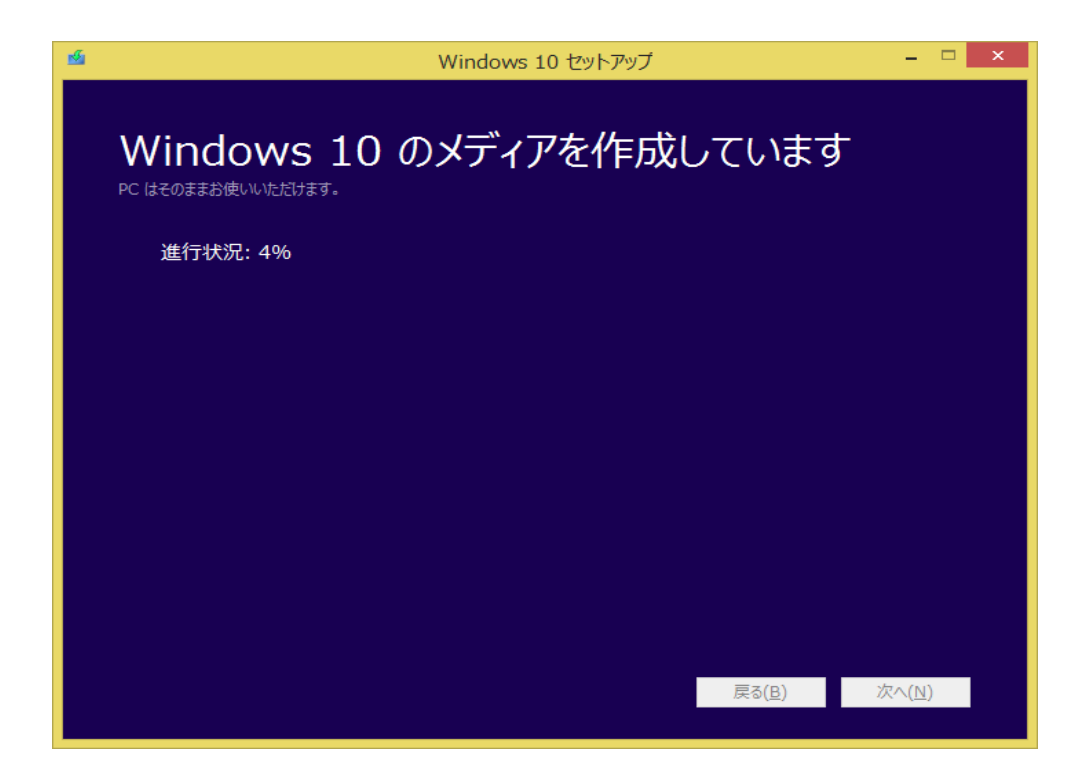

2-10 下の画面が表示されたら「完了」をクリックする。 これで、USBメモリーに Windows10 のファイルがダウンロードされた。

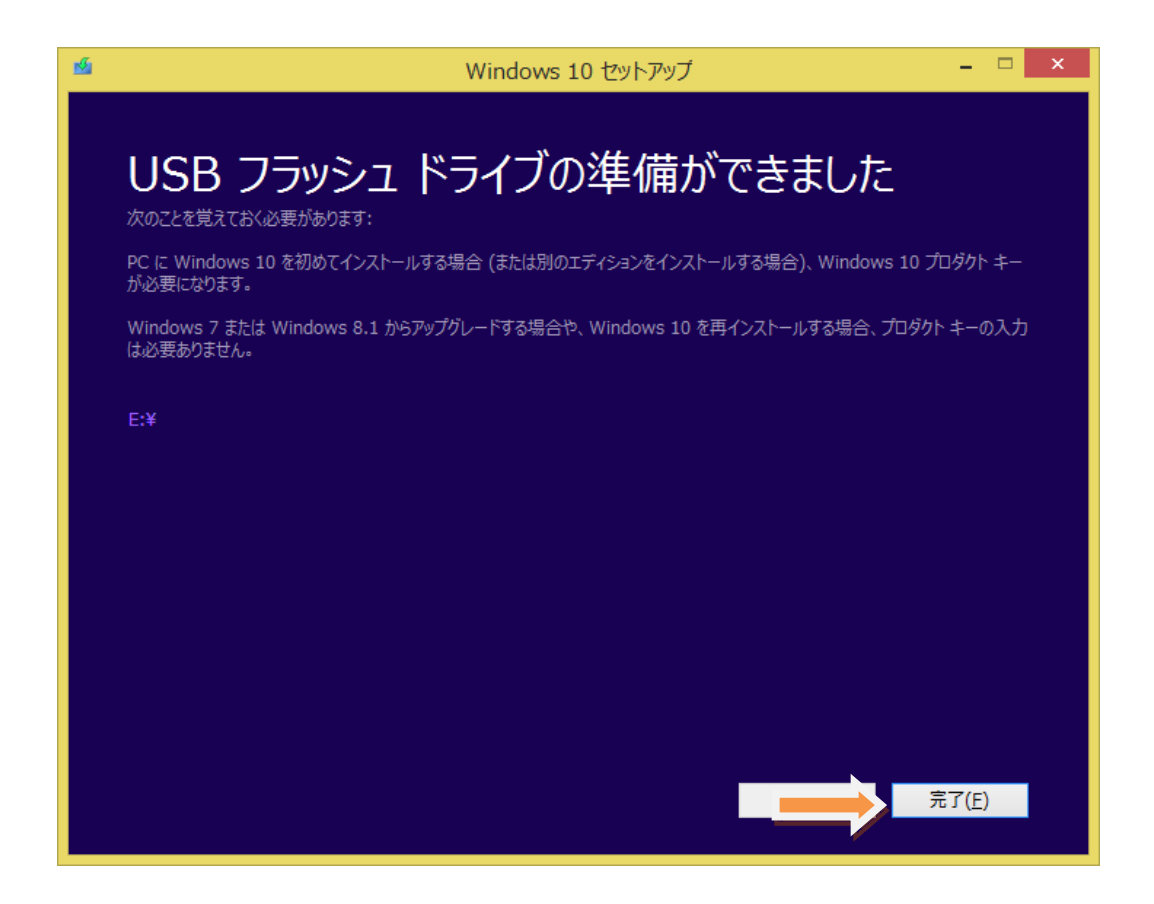

2-11 USB メモリー内のダウンロードファイルは下記。容量は約 3.2G である。

| - 1 - 1                                                                                                    | ドライブ ツール                                                                                                    | ESD-USB (E:)                                                                                                    |                                             | - 🗆 ×          |
|----------------------------------------------------------------------------------------------------|----------------------------------------------------------------------------------------------------|----------------------------------------------------------------------------------------------------|---------------------------------------------|----------------|
| 7Eµ ホ-ム 共有   H S   Image: S Image: Amage: Amage: | 表示 管理<br>V JD<br>ン ESD-USB (E:) →                                                                                   |                                                                                                    | v ♂ ESD                                     | ーUSB (E:)の検索 。 |
|                                                                                                    |                                                                                                    |                                                                                                    | 🗖 🖌 🖻                                       | 📋 🗙 🗸 🖃 🎱      |
|                                                                                                    | 名前<br>↓ boot<br>↓ efi<br>↓ sources<br>↓ support<br>④ autorun.inf<br>↓ bootmgr.efi<br>↓ MediaMeta.xml<br>≪ setup.exe | 更新日時     現現       2015/12/07 10:42     ファイル フォルダニ       2015/12/07 10:42     ファイル フォルダニ       2015/12/07 10:42     ファイル フォルダニ       2015/12/07 10:42     ファイル フォルダニ       2015/07 10:43     アイル フォルダニ       2015/03/11 0:28     セットアップ情報       2015/10/30 13:08     アイル       2015/10/30 13:35     FEI ファイル       2015/10/30 12:39     FEI ファイル       2015/10/30 12:09     アブルケーション | 1 KB<br>391 KB<br>1.121 KB<br>1 KB<br>79 KB |                |
| 9個の項目                                                                                                    |                                                                                                    |                                                                                                    |                                             | 8==            |
| 9 個の項目 (空きディスク領域: 2                                                                                                    | 6.8 GB)                                                                                                    |                                                                                                    | 1.55 MB                                     | 🌉 コンピューター      |

2-12 この USB メモリーを Windows10 にアップグレードしたいパソコンに接続して、 USB メモリードライブをダブルクリックして開くと下記の画面が表示される。 Setup.exe をクリックすれば Windows10 のインストールが始まる。

| ESD-USB (E:)                                                                                                    |                                                                                                    | - • ×                               |
|----------------------------------------------------------------------------------------------------|----------------------------------------------------------------------------------------------------|-------------------------------------|
|                                                                                                    | V C ESD-                                                                                                    | く CE<br>USB (E:)の検索 。<br>「コンマンノロートの |
| 更新日時     種類       2015/12/07 10:42     2アイル フォルダー       2015/12/07 10:42     2アイル フォルダー       2015/12/07 10:42     2アイル フォルダー       2015/12/07 10:42     2アイル フォルダー       2015/12/07 10:42     2アイル フォルダー       2015/12/07 10:42     2アイル フォルダー       2015/12/07 10:49     2アイル フォルダー       2015/10/30 13:08     2アイル       2015/10/30 13:51     SEI ファイル       2015/10/30 12:09     アプリケーション | 1KB<br>391KB<br>1.121KB<br>1KB<br>29KB                                                                                                    |                                     |
|                                                                                                    | 1.55 MB                                                                                                    | שייים בארב 📑                        |
|                                                                                                    | 更新日時     種類       2015/12/07 10:42     2ヶイル フォルダー       2015/12/07 10:42     2ァイル フォルダー       2015/12/07 10:42     2ァイル フォルダー       2015/12/07 10:42     2ァイル フォルダー       2015/12/07 10:42     2ァイル フォルダー       2015/12/07 10:43     2ァイル フォルダー       2015/12/07 10:49     2ァイル シャンプ指数       2015/10/30 13:08     2ァイル       2015/10/30 13:08     2ァイル       2015/10/30 13:09     アイル       2015/10/30 12:09     アプルケーション | ESD-USB (E:)                        |

2-13 Windows10 のインストーラーが起動して Windows10 セットアップ画面が出るの で、「更新プログラムをダウンロードしてインストールを実行する」が選択されていること を確認し「次へ」をクリックする。以後は予約の時と同様にアップグレード作業を進める。

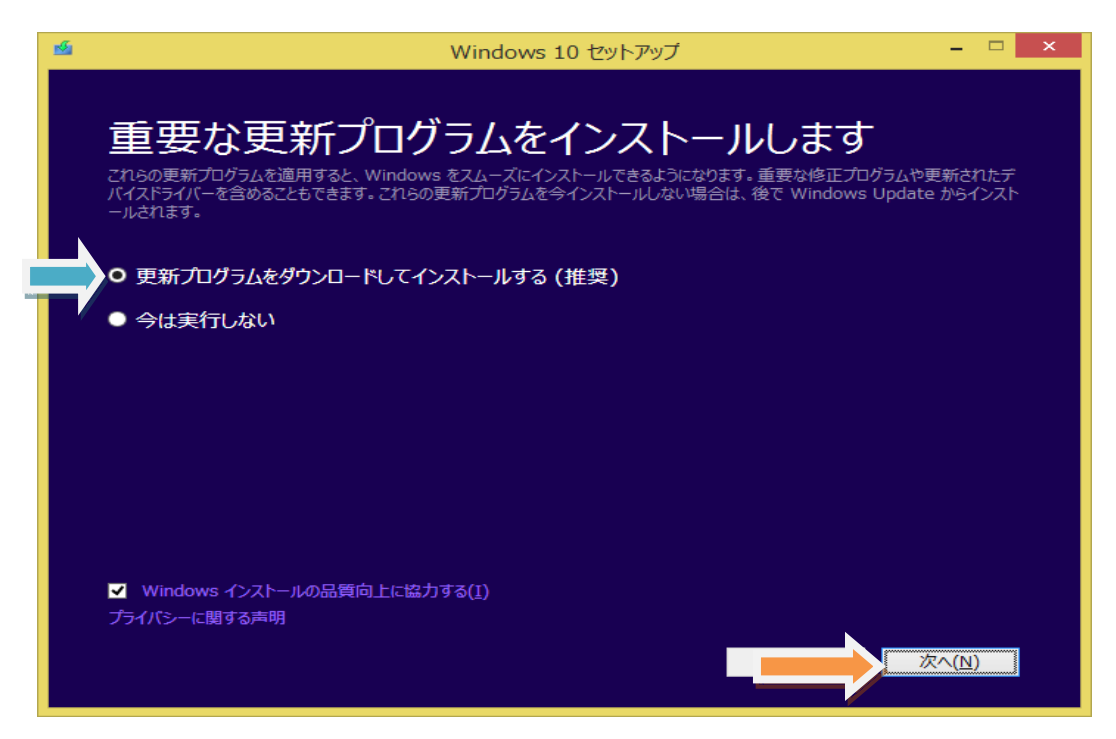

これで予約なしで Windows10 にアップグレードする方法は終わりますが、最後に予約して のアップグレードの方法については下記の URL を参照してください。このサイトには Windows10のアップグレードに関するトラブル解決策を含めたたくさんの情報があります ので大変参考になると思います。

Windows10の予約と無償アップグレードの全手順(詳しい図解入り) http://freesoft.tvbok.com/win10/yoyaku\_upgrade.html

2015年12月7日 山崎 孝